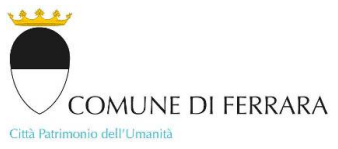

## UFFICIO AGCESSO AGLI ATTI - UFFICIO CENTRO STORIGO - UFFICIO CENTRO URBANO E FORESE - UFFICIO MUDE - UFFICIO SCEA - UFFICIO SISMIGA / ENERGIA - UFFICIO ONERI

## MODALITÀ PRESENTAZIONE PRATICHE E RICEZIONE PUBBLICO

ISTRUZIONI POST COVID - 19

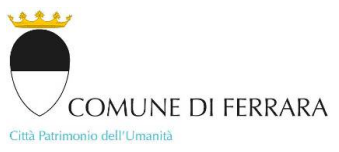

| PRESENTAZIONE PRATICHE AL SUE                            | 3 |
|----------------------------------------------------------|---|
| RICEZIONE DEL PUBBLICO IN PRESENZA                       | 3 |
| RECAPITI PER APPUNTAMENTI IN VIDEOCHIAMATA O IN PRESENZA | 5 |

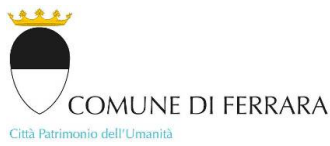

## PRESENTAZIONE PRATICHE AL SUE

1. Accedere al link <u>https://servizi.comune.fe.it/182/servizi-online-pratiche-edilizie</u> e fissare **appuntamenti** "virtuali" di pre-inoltro *online* delle pratiche edilizie. È necessario essere in possesso delle **credenziali di accesso ai servizi online per le pratiche edilizie** ottenibili **previa registrazione** [vedi *GUIDA OPERATIVA* allegata]

2. Firmare digitalmente uno ad uno i documenti che compongono la pratica e comprimerli in un unico file "archivio.zip"

**3**. **Trasmettere** il file della pratica **tramite PEC** a <u>sue@cert.comune.fe.it</u> indicando nel testo del messaggio il giorno e l'ora del corrispondente appuntamento ottenuto con il sistema di pre-inoltro *online* 

**4**. In automatico il sistema di ricezione PEC invierà una ricevuta con gli estremi di Protocollo Generale che attesta il deposito dell'istanza

5. Successivamente all'inoltro della PEC o dell'appuntamento "virtuale", sarà inviata via mail ricevuta di attestazione con l'indicazione del Protocollo Progressivo come previsto dall'art. 4 della LR 15/2013

- Poiché la modalità di invio pratiche online è da ora considerata la modalità ordinaria di consegna, NON è possibile presentare PRATICHE CARTACEE agli uffici.
   In caso di necessità particolari o pratiche particolarmente complesse, contattare direttamente gli Uffici [vedi sez. RECAPITI].
- L'appuntamento "virtuale" di pre-inoltro online è ESCLUSIVAMENTE propedeutico ad ottenere via mail il Protocollo Progressivo: in questo caso, fissare un appuntamento virtuale NON SIGNIFICA fissare un incontro in presenza o in videochiamata con un tecnico comunale.
- Le pratiche SCEA (Segnalazione Certificata di Conformità Edilizia e Agibilità) e FINE LAVORI
   CILA non necessitano di pre-inoltro online: prima dell'invio tramite PEC, è consigliabile contattare telefonicamente l'Ufficio Agibilità [vedi sez. RECAPITI].

## **RICEZIONE DEL PUBBLICO IN PRESENZA**

Gli appuntamenti sono fissabili **solo** per motivazioni o problematiche che non possono essere trattate telefonicamente o via email. Pertanto, prima di fissare un appuntamento, è preferibile contattare direttamente i tecnici delle Unità Organizzative [vedi sez. RECAPITI].

Gli uffici ricevono per informazioni su appuntamento fissabile solo online secondo le seguenti modalità:

- per UTENTI REGISTRATI AI SERVIZI ONLINE: seguire le procedure indicate nella GUIDA OPERATIVA allegata

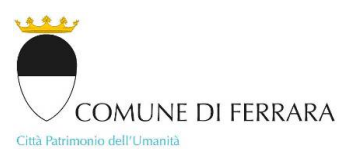

 per UTENTI NON REGISTRATI AI SERVIZI ONLINE: scrivere una richiesta di appuntamento a <u>appuntamenti.sue@comune.fe.it</u> oppure telefonare allo 0532 41.93.04 il martedì dalle 10:00 alle 12:00 o allo 0532 41.93.27 il venerdì dalle 9:00 alle 10:00

All'ora convenuta l'accesso alla struttura comunale avverrà dalla porta di sicurezza posta nel sottopasso tra via Garibaldi e P.zza Cortevecchia [vedi MAPPA di seguito riportata] dotata di campanello citofonico per l'apertura. Per coloro che abbiano problemi di mobilità, previa comunicazione, sarà garantito un diverso ingresso e saranno accompagnati agli Uffici di ricezione pubblico attraverso un percorso privo di barriere architettoniche.

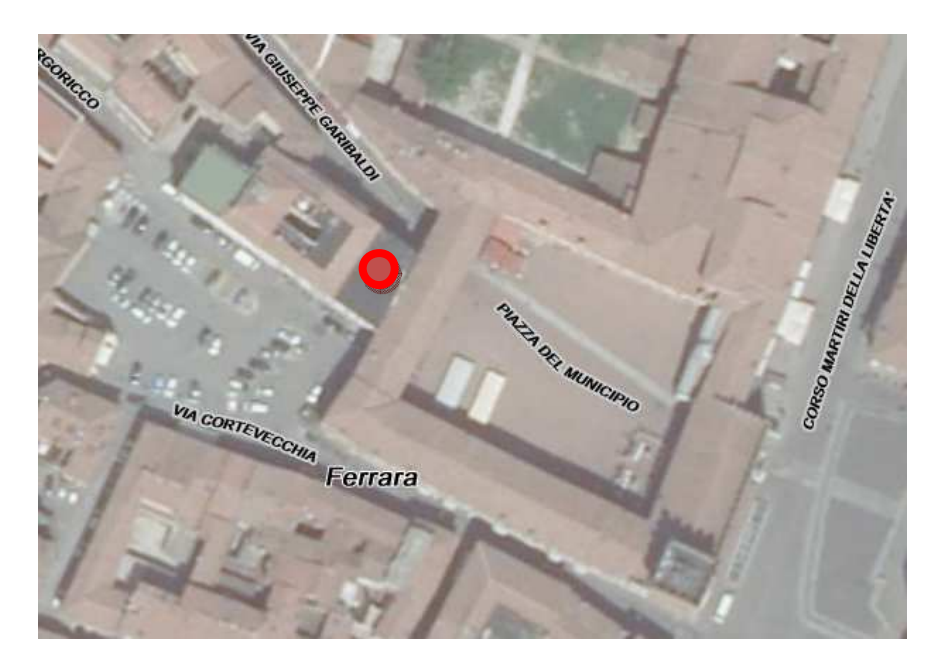

Gli Uffici preposti alla ricezione del pubblico si trovano rispettivamente a:

- primo piano a destra uscendo dall'ascensore per Uff. Sismica, Uff. Risparmio Energetico, Uff.
   Ricostruzione Post-Sisma, Uff. Agibilità
- secondo piano a destra uscendo dall'ascensore per Uff. SUE Centro Storico, SUE Urbano e Forese.

## Per accesso agli atti si utilizzano entrambi gli uffici

Gli Uffici, con cui si possono fissare *online* gli appuntamenti, ricevono secondo il **calendario settimanale** visibile al link <u>https://servizi.comune.fe.it/9617/modalit-di-accesso-agli-uffici</u>

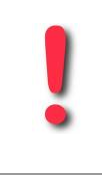

- NON è possibile fissare appuntamenti online con l'Ufficio ONERI
- L'Ufficio ONERI risponde alle richieste d'informazioni tramite mail e gestisce autonomamente gli appuntamenti. Per contattarlo: vedi sez. RECAPITI.

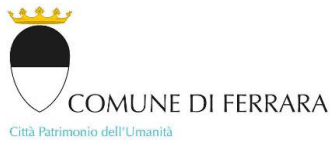

Fino al termine dell'emergenza, gli utenti potranno accedere alla struttura comunale unicamente se dotati di presidi minimi anti Covid-19 (mascherina e guanti), mentre presso gli Uffici di ricezione pubblico saranno disponibili i prodotti igienizzanti per le mani.

## RECAPITI PER APPUNTAMENTI IN VIDEOCHIAMATA O IN PRESENZA

Per fissare un appuntamento in videochiamata tramite Google Meet [per info su utilizzo di Google Meet accedere a <u>https://apps.google.com/intl/it/meet/how-it-works/</u>] o prima di fissare un appuntamento in presenza, si possono contattare direttamente i tecnici delle Unità Organizzative ai seguenti recapiti:

## - Ufficio CENTRO URBANO E FORESE – Istruttoria Tecnica

| LEONI MARCELLA Capo Ufficio | 0532 419.362 | m.leoni@comune.fe.it      |
|-----------------------------|--------------|---------------------------|
| CHIEREGATO FRANCESCA        | 0532 419.358 | f.chieregato@comune.fe.it |
| TASSINARI CLAUDIO           | 0532 419.577 | c.tassinari@comune.fe.it  |
| GRILLO PAOLA                | 0532 419.458 | p.grillo@comune.fe.it     |

## - Ufficio CENTRO STORICO – Istruttoria Tecnica

| Agnelli Susanna    | 0532 419.321 | s.agnelli@comune.fe.it   |
|--------------------|--------------|--------------------------|
| GRILLONE CARLOTTA  | 0532 419.360 | c.grillone@comune.fe.it  |
| Pirazzoli Marcella | 0532 419.408 | m.pirazzoli@comune.fe.it |
| ROBUSTINI RICCARDO | 0532 419.296 | r.robustini@comune.fe.it |

## - Ufficio SCEA (AGIBILITÀ) – Istruttoria Tecnica

| BOCCAFOGLI ALESSANDRA | 0532 418.441 | a.boccafogli@comune.fe.it |
|-----------------------|--------------|---------------------------|
| Cogo Fiorella         | 0532 419.532 | f.cogo@comune.fe.it       |

## - Ufficio SISMICA – Istruttoria Tecnica

| CARLI FRANCESCA       | 0532 419.318 | f.carli@comune.fe.it      |
|-----------------------|--------------|---------------------------|
| ZAPPATERRA SIMONE     | 0532 419.353 | s.zappaterra@comune.fe.it |
| CANTELLI MASSIMILIANO | 0532 419.353 | m.cantelli@comune.fe.it   |

## - Ufficio MUDE (RICOSTRUZIONE POST-SISMA) – Istruttoria Tecnica

| MARCHI ENRICA | 0532 419.323 | e.marchi@comune.fe.it |
|---------------|--------------|-----------------------|
| CARA SELMA    | 0532 419.517 | s.cara@comune.fe.it   |

## - Ufficio RISPARMIO ENERGETICO – Istruttoria Tecnica

| AMORUSO MARIA 0532 419.344 m.amoruso@comune.fe.it | Amoruso Maria | 0532 419.344 | m.amoruso@comune.fe.it |
|---------------------------------------------------|---------------|--------------|------------------------|
|---------------------------------------------------|---------------|--------------|------------------------|

SETTORE GOVERNO DEL TERRITORIO piazza del Municipio, 21 - 44121 Ferrara

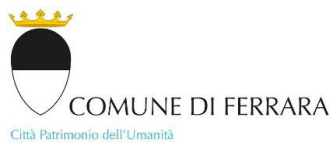

#### - Ufficio ACCESSO ATTI E VISURE – Istruttoria Tecnica

| DE BIAGGI STEFANO | 0532 419.536 | s.debiaggi@comune.fe.it     |
|-------------------|--------------|-----------------------------|
| Bonazza Marzia    | 0532 419.536 | m.bonazza@comune.fe.it      |
| FERRARI SIMONE    | 0532 419.348 | simone.ferrari@comune.fe.it |

#### - Istruttori Amministrativi

| 0532 419 352 | d padricelli@comune fe it   |
|--------------|-----------------------------|
| 0002 410.002 | a.padriceiii@contarie.ie.it |
|              |                             |
| 0532 /1935/  | m niacantini@comuna fa it   |
| 0002 410.004 | m.placentini@comune.ie.it   |
|              |                             |
| 0532 /1930/  | l maastri@comuna fa it      |
| 0002 410.004 | i.maestin@comune.ie.it      |
|              |                             |

## - Ufficio ONERI

| PATRIA SABRINA | 0532 419.334 | s.patria@comune.fe.it |
|----------------|--------------|-----------------------|

## - Per la rubrica completa:

1. Accedere al link https://rubrica.comune.fe.it/front office/search

2. Digitare il Servizio d'interesse nei box al centro pagina indicati come "Denominazione della Struttura da ricercare (anche parziale)" o "Ricerca libera per struttura, indirizzo, nominativo, funzione, struttura madre". In quest'ultimo box, si può anche procedere con la ricerca per semplice nominativo del dipendente, qualora noto.

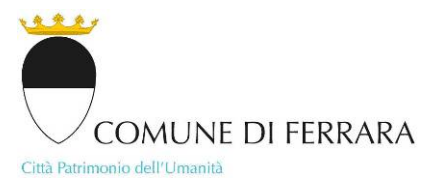

# UFFICIO ACCESSO ACLI ATTI - UFFICIO CENTRO STORICO - UFFICIO CENTRO URBANO E FORESE UFFICIO MIUDE - UFFICIO SCEA - UFFICIO SISMICA / ENERCIA

FISSARE ON LINE APPUNTAMENTI DI RICEZIONE AL PUBBLICO

GUIDA OPERATIVA

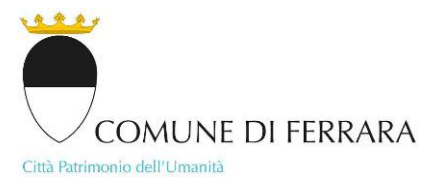

| PREMESSA                                         | 3  |
|--------------------------------------------------|----|
| REGISTRAZIONE PRELIMINARE                        | 3  |
| QUALI I SERVIZI ON LINE PER LE PRATICHE EDILIZIE | 3  |
| COME FISSARE <i>ON LINE</i> GLI APPUNTAMENTI     | 4  |
| COME MODIFICARE <i>on line</i> gli appuntamenti  | 11 |
| COME ANNULLARE <i>on line</i> gli appuntamenti   | 14 |

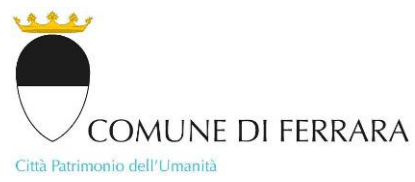

#### PREMESSA

Con riferimento alle misure di contenimento e gestione dell'emergenza epidemiologica da COVID-2019, gli Uffici Accesso agli Atti, Centro Storico, Centro Urbano e Forese, Mude, Scea, Sismica / Energia del Comune di Ferrara ricevono per informazioni su appuntamento fissabile solo *on line*. È necessario, pertanto, essere in possesso delle credenziali di accesso ai servizi *on line* per le pratiche edilizie ottenibili previa registrazione come di seguito descritto. Si prega di prendere appuntamento esclusivamente per motivazioni o problematiche che non possono essere trattate telefonicamente o via email.

## **REGISTRAZIONE PRELIMINARE**

- 1. Accedere al link <u>https://servizi.comune.fe.it/182/servizi-online-pratiche-edilizie</u>
- 2. Compilare il Modulo di registrazione per l'accesso ai servizi online scaricabile in fondo alla pagina
- 3. Firmare il modulo con firma autografa e scansionarlo in formato pdf oppure salvarlo in formato pdf e firmarlo digitalmente
- 4. Inviare il modulo via mail all'indirizzo ricezione.telematica@comune.fe.it unitamente a copia fronte/retro su un'unica facciata di un documento d'identità in corso di validità

- Chi è GIÀ REGISTRATO ai servizi online NON deve registrarsi nuovamente.

- In caso di SMARRIMENTO delle proprie credenziali di accesso ai servizi on line per le pratiche edilizie, inviare una mail a ricezione.telematica@comune.fe.it

## QUALI I SERVIZI ON LINE PER LE PRATICHE EDILIZIE

- precompilare telematicamente pratiche C.I.L.A. e S.C.I.A. (N.B.: a breve anche PERMESSI DI COSTRUIRE, VALUTAZIONI PREVENTIVE, AUTORIZZAZIONI PAESAGGISTICHE) e prenotare l'appuntamento per la loro consegna
- consultare in dettaglio le proprie pratiche edilizie
- fissare on line appuntamenti agli Uffici Accesso agli Atti, Centro Storico, Centro Urbano e Forese, Mude, Scea, Sismica / Energia

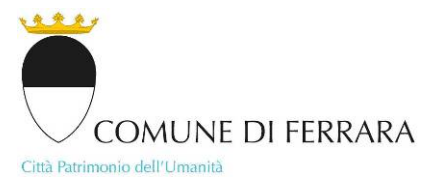

## COME FISSARE ON LINE GLI APPUNTAMENTI

- 1. Accedere a Sportello Online Pratiche Edilizie dal link <u>https://ferrara.comune-online.it/web/home</u> cliccando <u>pertete Edilizie</u> oppure dal link <u>https://pratichedilizie.comune.fe.it</u> oppure cliccando la voce » **ACCESSO AI SERVIZI ONLINE** in basso al centro della pagina <u>https://servizi.comune.fe.it/182/servizi-online-pratiche-edilizie</u>
- 2. Cliccare su |agenda web|

|                                              | Sportello Online Pratiche Edilizie                                                                                                    |
|----------------------------------------------|----------------------------------------------------------------------------------------------------|
| agenda web   chiudi sessione                 |                                                                                                    |
| Se Ine Pratiche Edilizie - Comune di Ferrara |                                                                                                    |
| $\bigcirc$                                   | MODALITA' PER EMERGENZA COVID-19                                                                                                    |
|                                              | A seguito dell'emergenza Covid-19 e della comunicazione del Dirigente del Settore Governo del territorio, Servizio Qualità Edilizia, SUE, SUAP pubblicata il 12/03/2020 sul<br>sito istituzionale del Comune di Ferrara alla pagina del Servizio Qualità Edilizia – Sportello Unico dell'Edilizia ( <u>consulta la pagina</u> ) si comunica che:                                                                                                    |
|                                              | - gli uffici continueranno a rendere disponibili appuntamenti "virtuali" per il pre-inoltro online delle pratiche edilizie, che saranno finalizzati solo ad agevolare l'inserimento<br>delle pratiche nei sistemi informatici di gestione, e non andranno quindi presentate fisicamente agli uffici. Si chiede pertanto, una volta effettuato il pre-inoltro online, di<br>procedere a trasmettere le pratiche tramite posta elettronica certificata (PEC) all'indirizzo sue[at]cert.comune.fe.it                                                                                                    |
| » Le mie attività in corso                   | - si chiede, nell'invio tramite PEC di una pratica, di allegare i documenti, dopo averli firmati digitalmente uno ad uno, in un unico file archivio .zip (cartella compressa)<br>e di indicare nel testo del messaggio il giorno e l'ora del corrispondente appuntamento telematico ottenuto con il sistema di pre-inoltro.                                                                                                    |
| N Numer contine                              | - NEW: Gli uffici ricevono per informazioni su appuntamento. E' possibile prenotare un appuntamento cliccando in alto a sinistra sulla nuova sezione agenda web, oppure telefonando al nº 0532/419327                                                                                                    |
| » Nuova pratica                              |                                                                                                    |
| » Pratica collegata                          | In questa sezione è possibile:                                                                                                    |
|                                              | - precompilare in via telematica C.I.L. (Comunicazione Inizio Lavori) e S.C.I.A. (Segnalazione Certificata di Inizio Attività)                                                                                                    |
| » Ricerca pratiche                           | - prenotare un appuntamento con i tecnici dello Sportello Unico per l'Edilizia del Comune di Ferrara per la presentazione di C.I.L. e S.C.I.A. Per poter prenotare<br>l'appuntamento è obbligatorio precompilare prima la pratica. NOTA: durante l'emergenza COVID-19 gli appuntamenti vanno presi solamente per portare a termine<br>la precompilazione della pratica. La pratica va successivamente inviata via PEC come indicato sopra.                                                                                                    |
| » Verbali commissioni                        | - effettuare la consultazione delle proprie pratiche già presentate                                                                                                    |
|                                              | - consultare i verbali della Commissione Qualità Architettonica e Paesaggio dal 01/01/2008 a oggi                                                                                                    |
| » Aiuto                                      | Per poter accedere ai servizi online è necessario registrarsi complilando l'apposito modulo e consegnarlo, unitamente alla fotocopia di un documento d'identità valido, agli<br>uffici dello Sportello Unico dell'Edilizia, oppure inviarlo all'indirizzo ricezione.telematica[at]comune.fe.it. Scarica il modulo.                                                                                                    |
|                                              | REGOLE PER LA GESTIONE DEGLI APPUNTAMENTI:<br>1) Per garantire la disponibilità e la fruibilità degli appuntamenti, il sistema permette a ogni singolo utente di avere un massimo di 3 appuntamenti contemporaneamente attivi per pratiche in attesa di presentazione.<br>2) L'utente può modificare o annullare un appuntamento, il sistema permette a ogni singolo utente di avere un massimo di 3 appuntamenti contemporaneamente attivi per pratiche in attesa di presentazione.<br>2) L'utente può modificare o annullare un appuntamento notro la fine del secondo giorno precedente l'appuntamento stesso (esi un appuntamento per il giorno 15 potrà essere modificato o disdetto entro le ore 24.00 del<br>giorno 13).<br>3) Superato il tempo limite per disdire o modificare l'appuntamento, verrà conteggiata un'assenze (asi vo valida giustificazione). Raggiunto il limite di 3 assenze ingiustificate in 60 giorni, l'utente non potrà prenotare<br>appuntamenti per i successivi 30 giorni.<br>4) Il sistema uno mali con un promemoria 3 giorni prima dell'appuntamento.<br>5) Dera volta creata la bozza della pratica, occorre prenotare l'appuntamento entro 120 giorni dalla prima creazione, dopodichè la domanda verrà automaticamente eliminata dal sistema.<br>6) Per eventuali cause di forza maggiore lo Spotello Unico per l'Edilizia si riserva la facoltà di annullare l'appuntamento in qualsiasi momento: in questo caso l'utente riceverà immediatamente dal sistema un sms e/o una mail<br>di avviso. |

سريفق ا

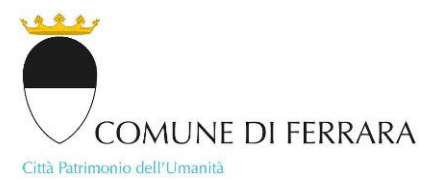

## 3. Cliccare su » prenotazione

|                                                        | Sportello Online Pratiche Edilizie                                                                                                    |
|--------------------------------------------------------|----------------------------------------------------------------------------------------------------|
| sportello edilizia online   chiudi sessione            |                                                                                                    |
| Gestione appuntamenti                                  |                                                                                                    |
|                                                        | MODALITA' PER EMERGENZA COVID-19                                                                                                    |
| » prenotazione<br>» ele stazioni<br>» an i agli uffici | NEW<br>Gli uffici ricevono per informazioni su appuntamento. E' possibile prenotare un appuntamento tramite il menu a sinistra (per chi è già registrato), oppure telefonando al<br>n° 0532/419327                                                                                                    |
|                                                        | In questa sezione è possibile:                                                                                                    |
|                                                        | - prenotare un appuntamento per informazioni con i tecnici degli uffici                                                                                                    |
|                                                        | - visualizzare i propri appuntamenti prenotati, modificarli e/o annullarli                                                                                                    |
| 0                                                      | Per tornare alla sezione dei servizi per le pratiche edilizie, cliccare in alto a sinistra sulla sezione sportello edilizia online                                                                                                    |
|                                                        | REGOLE PER LA GESTIONE DEGLI APPUNTAMENTI:<br>1) Per garantire la disponibilità e la fruibilità degli appuntamenti, il sistema permette a ogni singolo utente di avere un massimo di 3 appuntamenti contemporaneamente attivi per pratiche in attesa di presentazione.<br>3) per garantire la disponibilità e la fruibilità degli appuntamenti, il sistema permette a ogni singolo utente di avere un massimo di 3 appuntamento per li giorno 15 potrà essere modificate o disdetto entro le ore 24.00 dell<br>3) peretato il tempo limite per disdire o modificare l'appuntamento, verrà conteggiata un'assenza (salvo valida giustificazione). Raggiunto il limite di 3 assenze inglustificate in 60 giorni, l'utente non potrà prenotare<br>appuntamenti per i successito 30 giorni.<br>4) Il sistema invieri all'Utente una mail con un promemoria 3 giorni prima dell'appuntamento.<br>5) Una volta creata la bozza della pratica, occorre prenotare all'appuntamento.<br>6) Per eventuali cause di forza maggiore lo Sportallo Unico per l'Edilizia si riserva la facoltà di annullare l'appuntamento in qualsiasi momento in questo caso l'utente riceverà immediatamente dal sistema un sma e/o una mail<br>di avviso. |

## 4. Inserire le proprie credenziali di accesso credenziali negli appositi box e cliccare sul pulsante Continua

| Prego inserire Nome Utente e Password per l'autenticazione |
|------------------------------------------------------------|
| Nome Utente: Password:                                     |
| Continua                                                   |
| 4m                                                         |

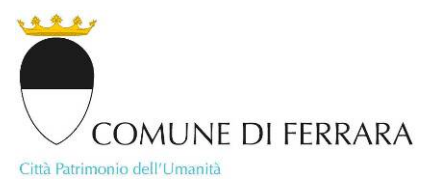

## 5. Selezionare l'Ufficio desiderato e cliccare su | avanti |

|                                                                                                    | Sportello Online Pratiche Edilizie |
|----------------------------------------------------------------------------------------------------|------------------------------------|
| chiudi sessione                                                                                                    |                                    |
| Prenotazione di appuntamento                                                                                                    |                                    |
| Le sezioni della pagina o i dati contrassegnati da 🤉 sono obbligatori                                                                                                    |                                    |
| Selezionare il motivo per cui si vuole prenotare un appuntamento:     Ricevimento pubblico - Ufficio Centro Storico     Ricevimento pubblico - Ufficio Centro Storico     Ricevimento pubblico - Ufficio MuDE     Ricevimento pubblico - Ufficio Sismica/Energia                                                                                                    |                                    |
| l autor la tracia de la construcción de la construcción de la construc |                                    |
| 6. Si visualizzano solo le date e gli orari degli appuntamenti disponibili: selezionare guello desiderato cliccando sull'orario                                                                                                    |                                    |
|                                                                                                    |                                    |
|                                                                                                    | Sportello Online Pratiche Edilizie |
| chud xessore                                                                                                    |                                    |
| indietra jaiuto racij                                                                                                    |                                    |
| Giovedi 02/07/2020                                                                                                    |                                    |

| indictro | aiuto | esci |

12.30 00.45

09.30 10.15 11.00 11.45 12.30

Giovedi 16/07/2020

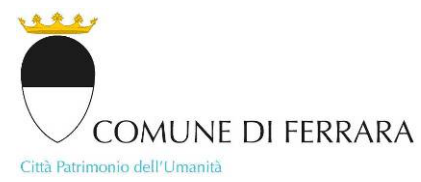

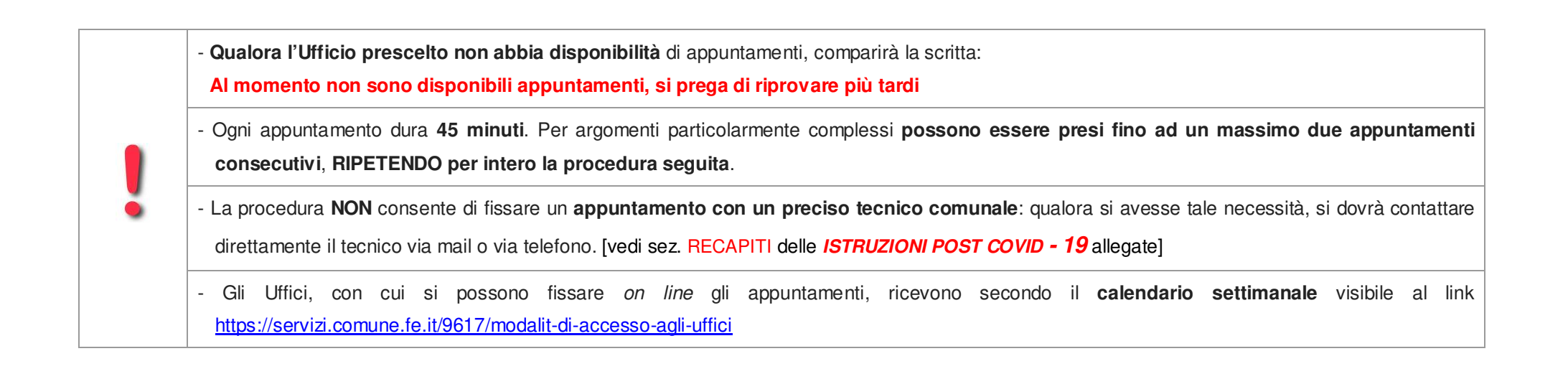

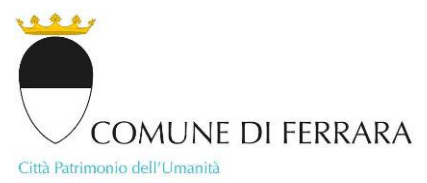

## 7. Verificare i dati e compilare obbligatoriamente il box contrassegnato dal simbolo . Cliccare su | conferma | per prenotare l'appuntamento

|                                                                                                    | Sportello Online Pratiche Edilizie                                                                                                    |
|----------------------------------------------------------------------------------------------------|----------------------------------------------------------------------------------------------------|
| chiudi sessione                                                                                                    |                                                                                                    |
| Prenotazione di appuntamento - Ricevimento pubblico - Ufficio MUDE                                                                                                    |                                                                                                    |
| ATTENZIONE! Verificare i dati e scegliere 'conferma' per prenotare, 'indietro' per rivedere l'agenda.<br>I dati contrassegnati da 9 sono obbligatori.                 |                                                                                                    |
| Data<br>Ora<br>Luogo<br>Agenda<br>• Si presenterà la signora/il signor<br>• Motivazione<br>Num. pratica/protocollo/procedimento<br>Prenotazione effettuata da<br>Note | 02/07/2020<br>08.45 - 09.30<br>P.zza Municipale, 21 - 1° piano - Sala ricevimento pubblico 1<br>Ricevimento Ufficio MUDE - Sala ricevimento 1<br>ESTERNO TECNICO<br>ESTERNO TECNICO |
|                                                                                                    | conferma   indietro   aiuto   esci                                                                                                    |

8. Cliccare su | stampa | se si desidera avere il promemoria dell'appuntamento in .pdf o cartaceo. Cliccare su | avanti | per terminare la procedura

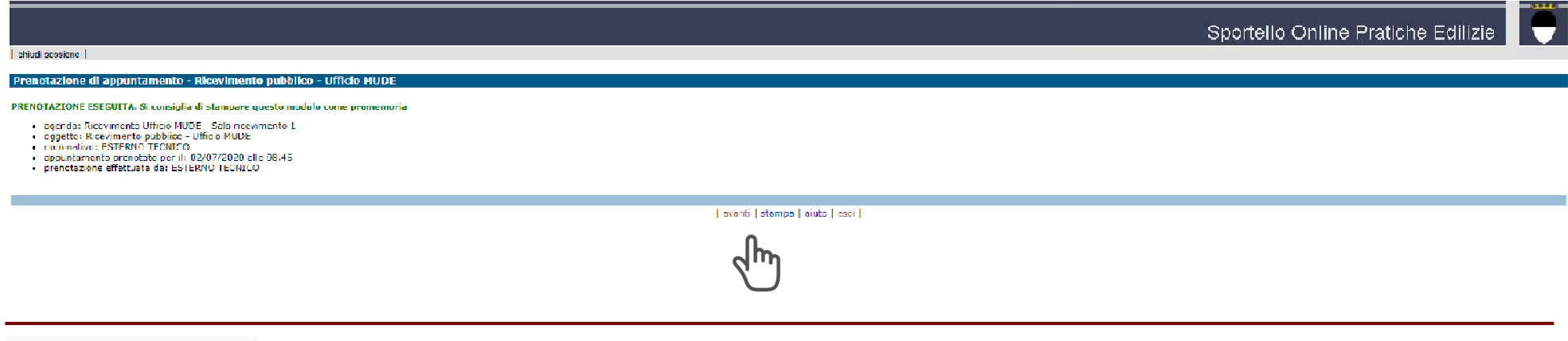

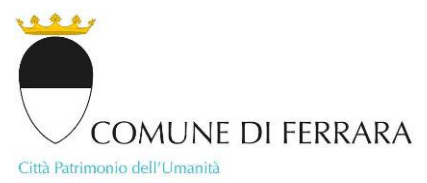

## 9. Cliccare su | avanti | per tornare alla pagina iniziale di Gestione appuntamenti

|                                                 |                                                                                                    | Sportello Online Pratiche Edilizie                                                                                                    |
|-------------------------------------------------|----------------------------------------------------------------------------------------------------|----------------------------------------------------------------------------------------------------|
| chiudi sessione                                 |                                                                                                    |                                                                                                    |
| Elenco prenotazioni                             |                                                                                                    |                                                                                                    |
| DATA E ORA<br>Annulla Modifica 02/07/2020 08.45 | LUOGO DELL'INCONTRO<br>P.zza Municipale, 21 - 1º piano - Sala ricevimento pubblico 1                                                                                                    | RIFERIMENTI<br>Ricevimento pubblico - Ufficio MUDE                                                                                                    |
|                                                 | avanti   indietro   aiuto   esci                                                                                                    |                                                                                                    |
|                                                 | 4m                                                                                                    |                                                                                                    |
| 10. Cliccare su   chiudi sessione   per u       | iscire dalla procedura                                                                                                    |                                                                                                    |
| · · · ·                                         | •                                                                                                    |                                                                                                    |
|                                                 |                                                                                                    | Sportello Online Pratiche Edilizie                                                                                                    |
|                                                 |                                                                                                    |                                                                                                    |
|                                                 |                                                                                                    |                                                                                                    |
|                                                 | MODALITA' PER EMERGENZA C                                                                                                    | COVID-19                                                                                                    |
|                                                 | NEW<br>Gli uffici ricevono per <b>informazioni su appun</b><br>nº 0532/419327                                                                                                    | tamento. E' possibile prenotare un appuntamento tramite il menu a sinistra (per chi è già registrato), oppure telefonando al                                                                                                    |
| » prenotazione                                  | In questa sezione è possibile:                                                                                                    |                                                                                                    |
| » elenco prenotazioni                           | - prenotare un appuntamento per informazi                                                                                                    | ioni con i tecnici degli uffici                                                                                                    |
| » area riservata agli uffici                    | - visualizzare i propri appuntamenti preno                                                                                                    | tati, modificarli e/o annullarli                                                                                                    |
|                                                 | Per tornare alla sezione dei servizi per le pratic                                                                                                    | the edilizie, cliccare in alto a sinistra sulla sezione sportello edilizia online                                                                                                    |
|                                                 | REGOLE PER LA GESTIONE DEGLI APPUNTAMENTI<br>1) Per garantire la disponibilità e la fruibilità degla appuntame<br>2) L'Utente può modificare o annullare un appuntamento enti<br>giorno 13).<br>3) Superato il tempo limite per disdire o modificare l'appunta<br>appuntamenti per i successivi 30 giorni.<br>4) Il sistema iniverà all'Utante una mail con un promemoria 3<br>5) Una volta creata la bozza della pratica, ecorra penotare<br>6) Per aventuali custe di forza meggiore lo Sportello Unico p | I:<br>enti, il sistema permette a ogni singolo utente di avere un massimo di 3 appuntamenti contemporaneamente attivi per pratiche in attesa di presentazione.<br>ro la fine del secondo giorno precedente l'appuntamento stesso (es: un appuntamento per il giorno 15 potrà essere modificato o disdetto entro le ore 24.00 del<br>amento, verrà conteggiata un'assenza (salvo valida giustificazione). Raggiunto il limite di 3 assenze inglustificate in 60 giorni, l'utente non potrà prenotare<br>3 giorni prima dell'appuntamento.<br>l'appuntamento entro 120 giorni dalla prima creazione, dopodichè la domanda verrà automaticamente eliminata dal sistema.<br>er l'Editiva i rivaria la faccità di annillare l'appuntamento in quasticazio in questo caso l'Utente riceverà immediatamente dal sistema un sms e/o una mail |

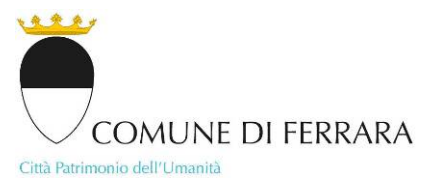

|   | - Per garantire la massima disponibilità degli appuntamenti, il sistema permette a ogni singolo utente di avere un <b>massimo di tre appuntamenti</b><br><b>distinti</b> contemporaneamente attivi.                                                                        |
|---|----------------------------------------------------------------------------------------------------|
|   | - L'utente può modificare o annullare un appuntamento, secondo la procedura di seguito descritta, entro il secondo giorno precedente la data fissata (es: un appuntamento per il giorno 15 può essere modificato o disdetto entro le ore 24.00 del giorno 13).             |
| ļ | - Se non ci si presenta ad un appuntamento, verrà conteggiata un'assenza salvo valida giustificazione. Raggiunto il <b>limite di tre assenze</b><br>ingiustificate in 60 giorni, l'utente non potrà prenotare appuntamenti per i successivi 30 giorni.                     |
|   | - Per cause di forza maggiore gli Uffici si riservano la facoltà di annullare l'appuntamento in qualsiasi momento: in questo caso l'utente riceverà una mail di avviso direttamente dall'Ufficio che ha provveduto alla disdetta.                                          |
|   | - Fino al termine dell'emergenza, gli utenti potranno accedere alla struttura comunale unicamente se dotati di presidi minimi anti Covid-19 (mascherina e guanti), mentre presso gli Uffici di ricezione pubblico saranno disponibili i prodotti igienizzanti per le mani. |

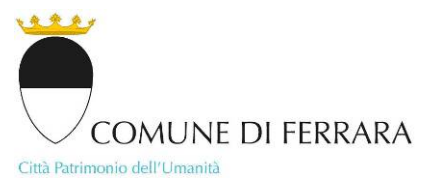

#### COME MODIFICARE ON LINE GLI APPUNTAMENTI

1. All'interno di |agenda web| sono visibili tutti i propri appuntamenti cliccando la voce » elenco prenotazioni

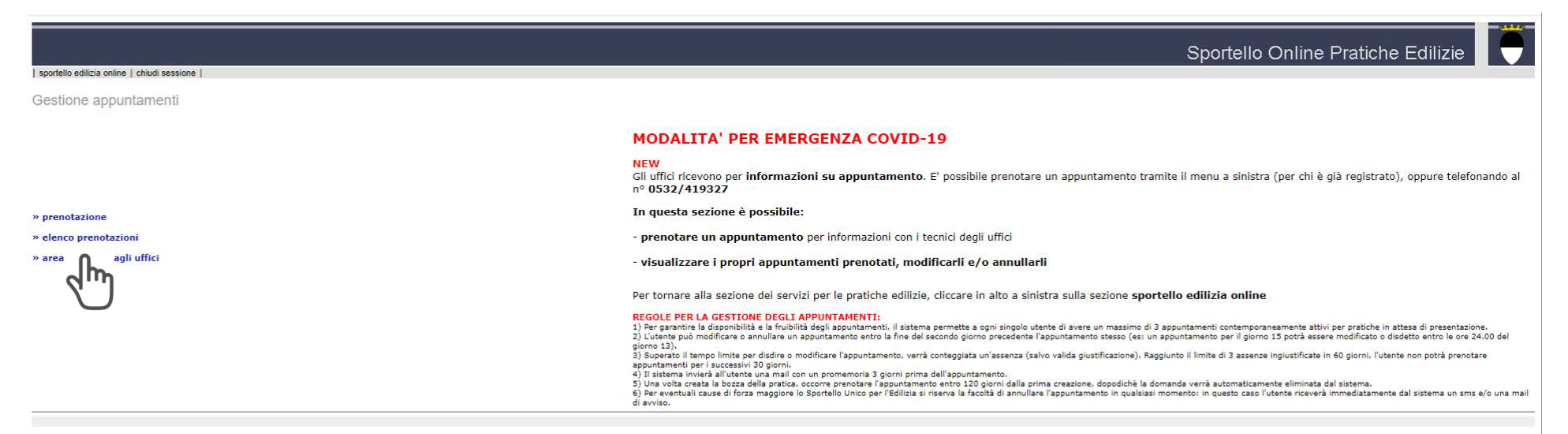

#### 2. Cliccare su Modifica accanto all'appuntamento che si desidera modificare

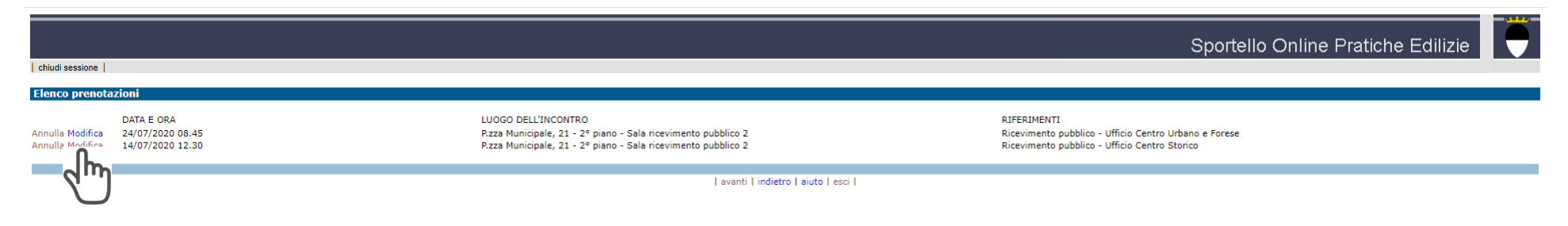

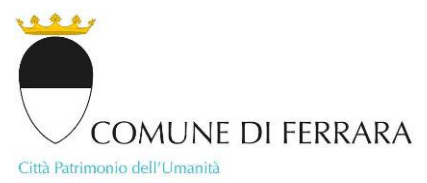

## 3. Si visualizzano solo le date e gli orari degli appuntamenti disponibili: selezionare quello desiderato cliccando sull'orario

|                                                 |                                  | -                              | _ ·_                             | _ | <br> |                                    |  |
|-------------------------------------------------|----------------------------------|--------------------------------|----------------------------------|---|------|------------------------------------|--|
|                                                 |                                  |                                |                                  |   |      | Sportello Online Pratiche Edilizie |  |
| chiudi sessione                                 |                                  |                                |                                  |   |      |                                    |  |
| Modifica di appuntamento - Ricevimento pubblico | - Ufficio Centro Urbano e Forese |                                |                                  |   |      |                                    |  |
|                                                 | Ver                              | erdi 24/07/2020 11.45<br>12.30 |                                  |   |      |                                    |  |
|                                                 |                                  | × ×                            | avanti   indietro   aiuto   esci |   |      |                                    |  |
| A Cliccare sul conferma l per                   | r confermare la moc              | lifica offottuata              |                                  |   |      |                                    |  |

## 4. Cliccare su | conferma | per confermare la modifica effettuata

|                                                                                                    | Sportello Online Pratiche Edilizie                            |
|----------------------------------------------------------------------------------------------------|---------------------------------------------------------------|
| chiudi sessione                                                                                                    |                                                               |
| Modifica di appuntamento - Ricevimento pubblico - Ufficio Centro Urbano e Forese                                                                                                    |                                                               |
| Per confermare la modifica dell'appuntamento scegliere 'conferma'                                                                                                    |                                                               |
| <ul> <li>Oggetto: Ricevimento pubblico - Ufficio Centro Urbano e Forese</li> <li>Nominativo: ESTERNO TECNICO</li> <li>Giorno e ora del nuovo appuntamento: 24/07/2020 alle 11.45 - 12.30</li> </ul>                                                                                                    |                                                               |
| conferma   indietro   a                                                                                                    | uto   esci                                                    |
| 5. Cliccare su   stampa   se si desidera avere il promemoria dell'appuntamento in .pdf                                                                                                    | o cartaceo. Cliccare su   avanti   per terminare la procedura |
|                                                                                                    | Sportello Online Pratiche Edilizie                            |
| chiudi sessione                                                                                                    |                                                               |
| Modifica di appuntamento - Ricevimento pubblico - Ufficio Centro Urbano e Forese                                                                                                    |                                                               |
| PRENOTAZIONE ESEGUITA. Si consiglia di stampare questo modulo come promemoria                                                                                                    |                                                               |
| <ul> <li>agenda: Ricevimento Ufficio Centro Urbano e Forese - Sala ricevimento 2</li> <li>oggetto: Ricevimento pubblico - Ufficio Centro Urbano e Forese</li> <li>nominativo: ESTEND TECNICO</li> <li>appuntamento prenotato per il: 24/07/2020 alle 11.45</li> <li>prenotazione effettuata da: ESTERNO TECNICO</li> </ul> |                                                               |
| avanti   stampa   aiuto                                                                                                    | esci                                                          |
| SETTORE GOVERNO DEL TERRITORIO                                                                                                    |                                                               |

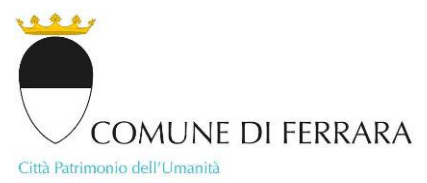

## 6. Cliccare su | avanti | per tornare alla pagina iniziale di Gestione appuntamenti

|                                                                                                   |                                                                                                    | Sportello Online Pratiche Edilizie                                                                                                    |
|---------------------------------------------------------------------------------------------------|----------------------------------------------------------------------------------------------------|----------------------------------------------------------------------------------------------------|
| chiudi sessione                                                                                   |                                                                                                    |                                                                                                    |
| Elenco prenotazioni                                                                               |                                                                                                    |                                                                                                    |
| DATA E ORA<br>Annulla Modifica 24/07/2020 11.45<br>Annulla Modifica 14/07/2020 12.30              | LUOGO DELL'INCONTRO<br>P.zza Municipale, 21 - 2º piano - Sala ricevimento pubblico 2<br>P.zza Municipale, 21 - 2º piano - Sala ricevimento pubblico 2                                                                                                    | RIFERIMENTI<br>Ricevimento pubblico - Ufficio Centro Urbano e Forese<br>Ricevimento pubblico - Ufficio Centro Storico                                                                                                    |
|                                                                                                   | avanti   indietro   aiuto   esci                                                                                                    |                                                                                                    |
|                                                                                                   | 2 m                                                                                                    |                                                                                                    |
| 0. Cliccare su   chiudi session                                                                   | ie   per uscire dalla procedura                                                                                                    |                                                                                                    |
|                                                                                                   |                                                                                                    | Sportello Online Pratiche Edilizie                                                                                                    |
| Sestione annunts                                                                                  |                                                                                                    |                                                                                                    |
|                                                                                                   |                                                                                                    |                                                                                                    |
| <u>Z</u>                                                                                          |                                                                                                    |                                                                                                    |
|                                                                                                   | MODALITA' PER EMERGENZA COVIL                                                                                                    | D-19                                                                                                    |
|                                                                                                   | MODALITA' PER EMERGENZA COVII<br>NEW<br>Gli uffici ricevono per informazioni su appuntament<br>nº 0532/419327                                                                                                    | D-19<br>to. E' possibile prenotare un appuntamento tramite il menu a sinistra (per chi è già registrato), oppure telefonando al                                                                                                    |
| prenotazione                                                                                      | MODALITA' PER EMERGENZA COVII<br>NEW<br>Gli uffici ricevono per informazioni su appuntament<br>nº 0532/419327<br>In questa sezione è possibile:                                                                                                    | D-19<br>to. E' possibile prenotare un appuntamento tramite il menu a sinistra (per chi è già registrato), oppure telefonando al                                                                                                    |
| > prenotazione > elenco prenotazioni                                                              | MODALITA' PER EMERGENZA COVII<br>NEW<br>Gli uffici ricevono per informazioni su appuntament<br>nº 0532/419327<br>In questa sezione è possibile:<br>- prenotare un appuntamento per informazioni con                                                                                                    | <b>D-19</b><br>Ito. E' possibile prenotare un appuntamento tramite il menu a sinistra (per chi è già registrato), oppure telefonando al<br>I i tecnici degli uffici                                                                                                   |
| <ul> <li>prenotazione</li> <li>elenco prenotazioni</li> <li>area riservata agli uffici</li> </ul> | MODALITA' PER EMERGENZA COVII<br>NEW<br>Gli uffici ricevono per informazioni su appuntament<br>nº 0532/419327<br>In questa sezione è possibile:<br>- prenotare un appuntamento per informazioni con<br>- visualizzare i propri appuntamenti prenotati, me                                                                | D-19<br>Ito. E' possibile prenotare un appuntamento tramite il menu a sinistra (per chi è già registrato), oppure telefonando al<br>I i tecnici degli uffici<br>Iodificarli e/o annullarli                                                                            |
| » prenotazione<br>» elenco prenotazioni<br>» area riservata agli uffici                           | MODALITA' PER EMERGENZA COVII<br>NEW<br>Gli uffici ricevono per informazioni su appuntament<br>nº 0532/419327<br>In questa sezione è possibile:<br>- prenotare un appuntamento per informazioni con<br>- visualizzare i propri appuntamenti prenotati, mu<br>Per tornare alla sezione dei servizi per le pratiche ediliz | D-19<br>Ito. E' possibile prenotare un appuntamento tramite il menu a sinistra (per chi è già registrato), oppure telefonando al<br>I tecnici degli uffici<br>iodificarli e/o annullarli<br>izie, cliccare in alto a sinistra sulla sezione sportello edilizia online |

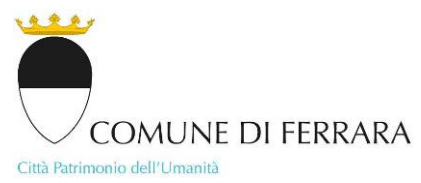

## COME ANNULLARE ON LINE GLI APPUNTAMENTI

1. All'interno di |agenda web| sono visibili tutti i propri appuntamenti cliccando la voce » elenco prenotazioni

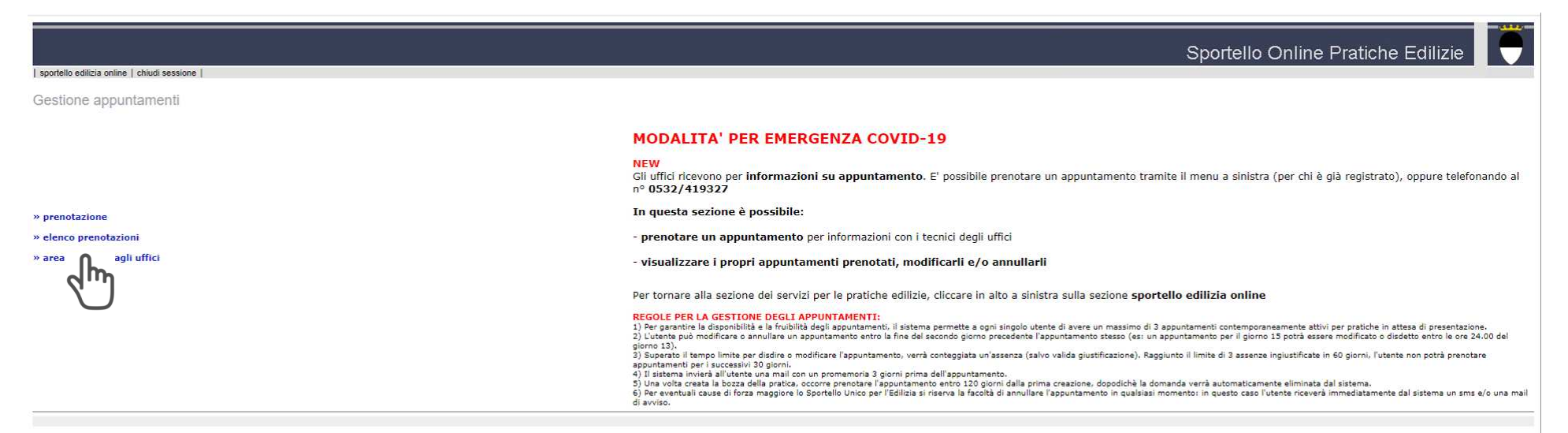

#### 2. Cliccare su Annulla accanto all'appuntamento che si desidera modificare

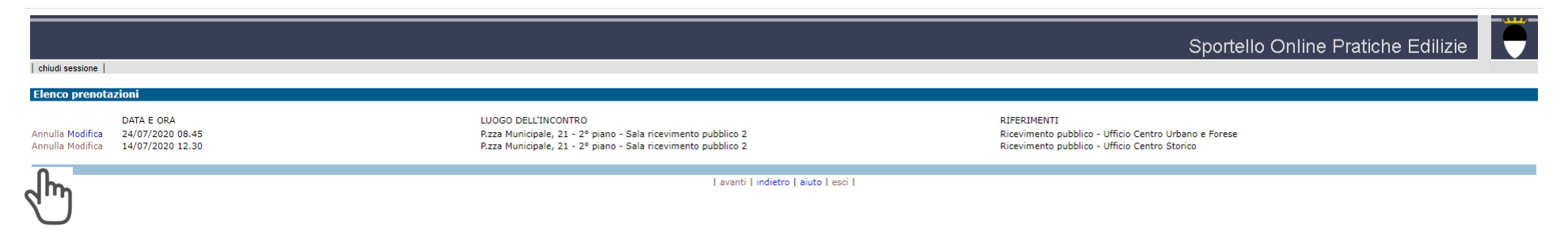

SETTORE GOVERNO DEL TERRITORIO piazza del Municipio, 21 - 44121 Ferrara

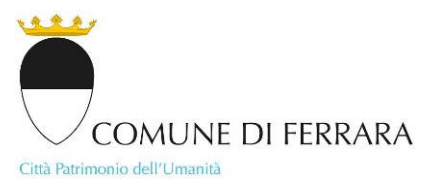

## 4. Cliccare su | conferma | per confermare la cancellazione dell'appuntamento

|                                                                                                    |                                                         | Sportello Online Pratiche Edilizie                                                                                                    |
|----------------------------------------------------------------------------------------------------|---------------------------------------------------------|----------------------------------------------------------------------------------------------------|
| chiudi sessione                                                                                                    |                                                         |                                                                                                    |
| Cancellazione di appuntamento                                                                                                    |                                                         |                                                                                                    |
| Per confermare la cancellazione dell'appuntamento scegliere 'conferma'                                                                                                    |                                                         |                                                                                                    |
| <ul> <li>Oggetto: Ricevimento pubblico - Ufficio Centro Storico</li> <li>Nominativo: ESTERNO TECNICO</li> <li>Data e ora dell'appuntamento da cancellare: 14/07/2020 alle 12.30</li> </ul> |                                                         |                                                                                                    |
|                                                                                                    |                                                         |                                                                                                    |
|                                                                                                    | 5                                                       |                                                                                                    |
| 5. Cliccare su   avanti   per tornare all                                                                                                    | la pagina iniziale di Gestione appu                     | ntamenti                                                                                                    |
|                                                                                                    |                                                         | Sportello Online Pratiche Edilizie                                                                                                    |
| chiudi sessione                                                                                                    |                                                         |                                                                                                    |
| Elenco prenotazioni                                                                                                    |                                                         |                                                                                                    |
|                                                                                                    |                                                         | DIFFOLUENT                                                                                                    |
| Annulla Modifica 24/07/2020 11.45                                                                                                    | P.zza Municipale, 21 - 2º piano - Sala ricevimento pubb | co 2 Ricevimento pubblico - Ufficio Centro Urbano e Forese                                                                                           |
| 10. Cliccare su   chiudi sessione   per                                                                                                    | r uscire dalla procedura                                |                                                                                                    |
| sportello edi ipa online   chiupi sessione                                                                                                    |                                                         | Sportello Online Pratiche Edilizie                                                                                                    |
| Gestione appunt:                                                                                                    | MODALITA                                                | PER EMERGENZA COVID-19                                                                                                    |
|                                                                                                    | NEW<br>Gli uffici ricevono p<br>nº 0532/419327          | er informazioni su appuntamento. El possibile prenotare un appuntamento tramite il menu a sinistra (per chi è già registrato), oppure telefonando al |
| ≫ prenotazione                                                                                                    | In questa sezion                                        | : è possibile:                                                                                                    |
| ≻ elenco prenotazioni                                                                                                    | - prenotare un ap                                       | puntamento per informazioni con i tecnici degli uffici                                                                                               |
| » area riservata agli offici                                                                                                    | - visualizzare i pi                                     | opri appuntamenti prenotati, modificarli e/o annullarli                                                                                              |
| SETTORE GOVERNO DEL TERRITORIO<br>piazza del Municipio, 21 - 44121 Ferrara                                                                                                    |                                                         | 15                                                                                                    |